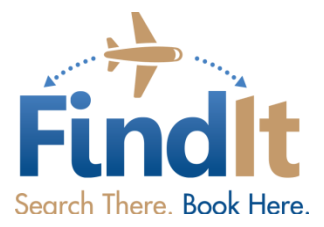

There are two options for using FindIt:

- Option 1 Email from Kayak or Hipmunk
- Option 2 Download the FindIt Browser Extension for Firefox or Chrome

## **Option 1: Email from Kayak or Hipmunk:**

**Step 1:** Search for your preferred flight on a website that allows you to email before booking, like <u>www.kayak.com</u> or <u>www.hipmunk.com</u>

**Step 2:** Once you have found the flight you would like to book, email the flight to <u>FindIt@shortstravel.com</u> from that website. Note: you cannot send freeform emails to FindIt, they must be emailed from the website's "Email Flight" functionality.

• <u>www.kayak.com</u> – From a search result, click "DETAILS", then "Email Result"

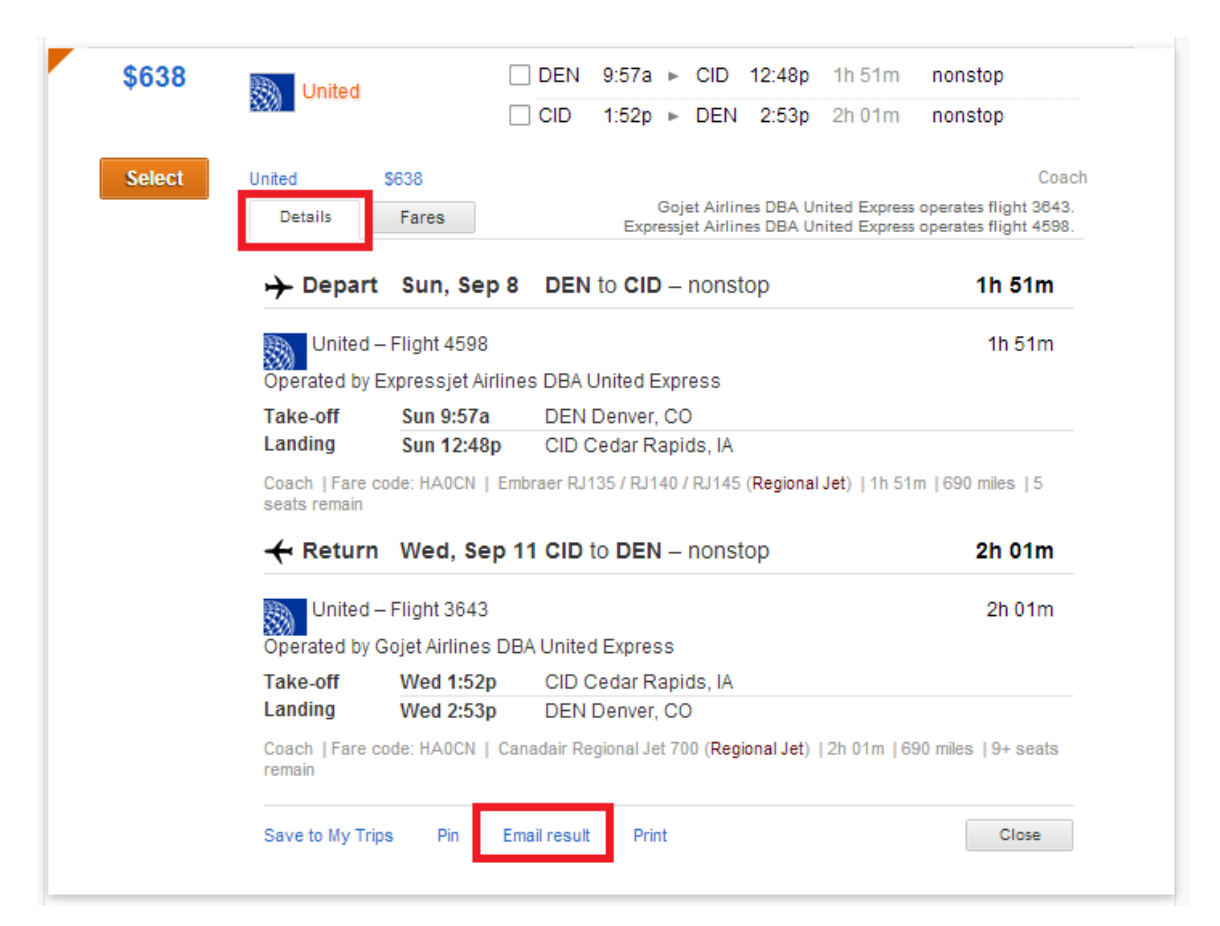

• <u>www.hipmunk.com</u> – After selecting flights, click on the SHARE - EMAIL icon

| Ready to Book?         prices are per person and include taxes and fees         Book       on United \$638         ADD TO CALENDAR       SHARE         g       Image: Signal Stress         Google Outlook       iCal | <ul> <li>DEN → CID<br/>Sun, Sep 8</li> <li>United<br/>In 51m - nonstop</li> <li>DENVER (DEN)<br/>Sun, 9:57 AM</li> <li>CEDAR RAPIDS (CID)<br/>Sun, 12:48 PM</li> <li>ExpressJet dba United Express operated</li> </ul> | <ul> <li>CID → DEN</li> <li>Wed, Sep 11</li> <li>United<br/>2h 1m · nonstop</li> <li>CEDAR RAPIDS (CID)<br/>Wed, 1:52 PM</li> <li>DENVER (DEN)<br/>Wed, 2:53 PM</li> <li>GoJet dba United Express operated</li> </ul> |
|----------------------------------------------------------------------------------------------------|----------------------------------------------------------------------------------------------------|----------------------------------------------------------------------------------------------------|
|                                                                                                    | SHOW DETAILS                                                                                                    |                                                                                                    |

**Step 3:** Enter your company email address address as the FROM email address, TO <u>FindIt@shortstravel.com</u>. You must use your email address on file with your FindIt profile to recognize you as an authorized user of the FindIt system.

.

\_\_\_\_\_

| rom vour email address                                                             | Share This Flight!                                                                                                    |
|------------------------------------------------------------------------------------|----------------------------------------------------------------------------------------------------|
| your email address                                                                 | from                                                                                                    |
| o email address (up to 5, separated by commas)                                     | your email                                                                                                    |
| indlt@shortstravel.com                                                             | to                                                                                                    |
| ıbject                                                                             | Findlt@shortstravel.com                                                                                                    |
| Vhat do you think of this flight option?                                           |                                                                                                    |
| essage                                                                             | flights                                                                                                    |
| Anyone want to meet me in New York, NY? I found a great flight for \$275 on KAYAK. | UEW 8/WZ 3am 6am 9am noon 3pm 6pm<br>JFK Zam 5am Bam 11am 2pm 5pm 8pm                                                                 |
| Sharp                                                                              | 11:20mm, Aog 2: Aenver (CEN)<br>4: (1):5 fm)<br>5:51pm, Aog 2: New York, City (JFR)                                                   |
| Silate                                                                             | JFK 8/04 4am 8am noon 4pm 8pm 8/05<br>DEN 10pm 2am 6am 10am 2pm 6pm 10pm                                                              |
|                                                                                    | Delta (DL) 2454 in Coach on a Boeing 737-800 ⊕<br>7-365pm, Aug 4 lever Vork. Chy (JRX)<br>4 (ein 4.5m)<br>9-13pm, Aug 4 Deenver (DDI) |
|                                                                                    | message                                                                                                    |
|                                                                                    | Check out this great flight I found on Hipmunk!                                                                                       |
|                                                                                    |                                                                                                    |

## **Option 2: Download the FindIt Browser Extension**

**Step 1:** Download the browser extension on your computer:

For Firefox: <u>https://addons.mozilla.org/en-US/firefox/addon/shorts-findit/</u>

For Chrome: <u>https://chrome.google.com/webstore/detail/shorts-findit/ahaelfnkipignejmfmlhelglhcfbfpne</u>

Step 2: Search flights at one of the following websites (additional websites will be added in the future) Frontier http://www.flyfrontier.com/ United http://www.united.com Southwest http://www.southwest.com/ Delta http://www.delta.com/ US Airways http://www.usairways.com Alaska Airlines http://www.alaskaair.com/ American Airlines http://www.americanairlines.com Expedia http://www.expedia.com/ Travelocity http://www.travelocity.com/ Kayak http://www.kayak.com/ Hipmunk http://www.hipmunk.com/

**Step 3:** Select your preferred flight at that website, and the FindIt App will display. Enter your company email address. You must use your email address on file with your FindIt profile to recognize you as an authorized user of the FindIt system.

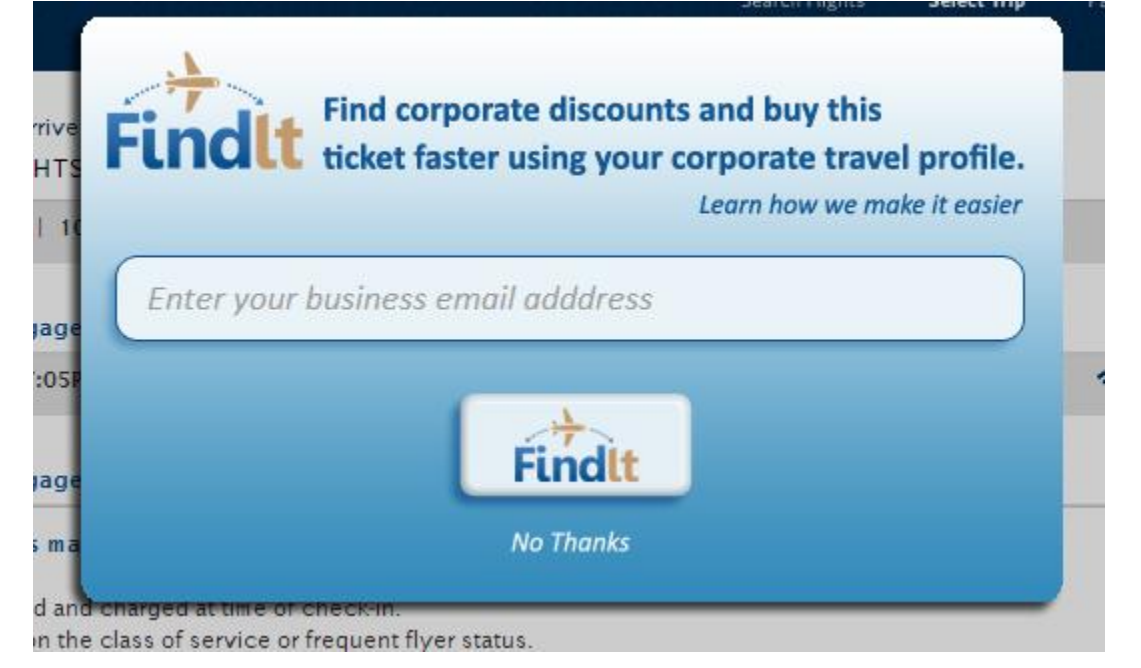

**Step 4:** Within a couple of minutes you will receive email from <u>FindIt@shortstravel.com</u> to your email inbox.

Within that email, you will see the flight you selected and any available company discounts. You will also see any other lower fares available or shorter flight times for other itineraries/airlines.

Select the flight you wish to purchase. You will be signed-in to complete your purchase with Short's Travel.

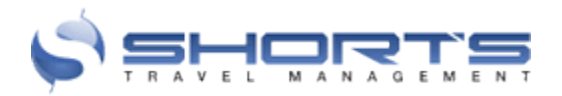

We have found your requested flight! Fares are subject to change, and are not guaranteed until purchased, so book now! Airfare for requested itinerary is \$638

| ITINERARY REQUESTED |        |             |     |       |   |     |        |      |                        |
|---------------------|--------|-------------|-----|-------|---|-----|--------|------|------------------------|
|                     | UA4598 | Sun, Sep 8  | DEN | 9:57a | ⇔ | CID | 12:48p |      | <b>Ø\$</b> 638         |
| UNITED              |        |             |     |       |   |     |        |      | COACH<br>NONREFUNDABLE |
| TRAVELER PREF       | UA3643 | Wed, Sep 11 | CID | 1:52p | ¢ | DEN | 2:53p  | 2h1m | BOOK IT!               |

We also found a few alternate flight options for your review. Select your preferred flight and BOOK IT.

|               | DL1610 | Sun, Sep 8  | DEN | 8:10a  | ⇒             | DTW | 1:01p  | 7h 3m  | \$518                              |
|---------------|--------|-------------|-----|--------|---------------|-----|--------|--------|------------------------------------|
|               | DL4947 | Sun, Sep 8  | DTW | 3:37p  | ⇒             | CID | 4:13p  |        | COACH                              |
|               | DL3967 | Wed, Sep 11 | CID | 3:25p  | ⇔             | MSP | 4:28p  | 6h 11m | - NONREFUNDABLE                    |
| TRAVELER PREF | DL2109 | Wed, Sep 11 | MSP | 7:30p  | ¢             | DEN | 8:36p  |        | BOOK IT!                           |
|               | DL1608 | Sun, Sep 8  | DEN | 9:16a  | \$            | MSP | 12:14p | 4h 44m | \$518                              |
|               | DL3967 | Sun, Sep 8  | MSP | 1:55p  | ⇒             | CID | 3:00p  |        |                                    |
|               | DL4286 | Wed, Sep 11 | CID | 11:40a | $\Rightarrow$ | MSP | 12:42p | 4h 35m | NONREFONDABLE                      |
| TRAVELER PREF | DL1609 | Wed, Sep 11 | MSP | 2:15p  | ⇔             | DEN | 3:15p  |        | BOOK IT!                           |
|               | DL1608 | Sun, Sep 8  | DEN | 9:16a  | 4             | MSP | 12:14p | 4h 44m | \$518                              |
|               | DL3967 | Sun, Sep 8  | MSP | 1:55p  | $\Rightarrow$ | CID | 3:00p  |        | COACH                              |
|               | DL3967 | Wed, Sep 11 | CID | 3:25p  | ⇔             | MSP | 4:28p  | 6h 11m | - NONREFUNDABLE                    |
| TRAVELER PREF | DL2109 | Wed, Sep 11 | MSP | 7:30p  | ٩             | DEN | 8:36p  |        | BOOK IT!                           |
|               | UA4598 | Sun, Sep 8  | DEN | 9:57a  | ¢             | CID | 12:48p | 1h 51m | <b>⊘</b> \$638                     |
| UNITED        | UA5997 | Wed, Sep 11 | CID | 3:40p  | Ŷ             | DEN | 4:49p  | 2h 9m  | COACH<br>NONREFUNDABLE<br>BOOK IT! |
|               | UA5997 | Sun, Sep 8  | DEN | 12:26p | \$            | CID | 3:17p  | 1h 51m | <b>Ø</b> \$638                     |
| UNITED        | UA3643 | Wed, Sep 11 | CID | 1:52p  | ¢             | DEN | 2:53p  | 2h1m   | COACH<br>NONREFUNDABLE<br>BOOK IT! |
|               |        |             |     |        |               |     |        |        |                                    |

This is an automatic e-mail message generated by our system. Please DO NOT REPLY to this e-mail, the mail box is not attended by a live person.

**Step 5:** Enter the traveler name, contact information, and payment information. You may also add a Hotel or Car from the links at the top of Short's Travel page.

|                                                                                                    |                                                                                                    | TRAVEL PORTAL HOME                                                                                                    |
|----------------------------------------------------------------------------------------------------|----------------------------------------------------------------------------------------------------|----------------------------------------------------------------------------------------------------|
| Flight Add a Hotel                                                                                                    | Add a Car 🚒                                                                                                    |                                                                                                    |
| 1. Traveler Information 2. Payment Inform                                                                                                    | ation 3. Confirmation                                                                                                    |                                                                                                    |
| olicy Exceptions                                                                                                    |                                                                                                    | Your Itinerary                                                                                                    |
| Reason for not booking a hotel                                                                                                    | Add a Hotel                                                                                                    | September                                                                                                    |
| Traveler 1<br>The traveler's name, date of birth and gender                                                                                                    | + Add Traveler<br>must match the government ID shown at check in (driver's license,                                                                                                    | UNITED AIRLINES # 4598                                                                                                    |
| passport, etc).<br>If you need to change your name, please retu<br>appropriate changes. You will then need to cr<br>please click on your company logo, and select<br>drop down menu, before you check for flight<br>Travel Profile | rn to the travel portal under the profile section and make the<br>eate a new booking. If you are booking on behalf of someone else<br>'Book on behalf of another traveler' then select the traveler from the<br>options.<br>Profile Selected | Wed         September           UNITED AIRLINES # 3643         CID 1:52p - DEN 2:53p edit                                      |
| Full Name                                                                                                    |                                                                                                    |                                                                                                    |
| Business Phone                                                                                                    | *                                                                                                    | Trip Cost                                                                                                    |
| Cell Phone<br>Email<br>CC Email                                                                                                    | · · · · · · · · · · · · · · · · · · ·                                                                                                    | Base         Taxes         C           Flight         \$573.02         \$64.78         \$637           Trip Cost         \$637 |
| Date of Birth<br>Gender                                                                                                    | (separate multiple emails with ,)                                                                                                    |                                                                                                    |
| Flight Preferences                                                                                                    |                                                                                                    |                                                                                                    |
| Select your seat for UA4598                                                                                                    |                                                                                                    |                                                                                                    |
| Select your seat for UA3643                                                                                                    |                                                                                                    |                                                                                                    |
| General Seat Preference                                                                                                    | Window 💌 *                                                                                                    |                                                                                                    |
|                                                                                                    | Please also indicate your general seat preference. This will be                                                                                                    |                                                                                                    |
| Special Services Request                                                                                                    | used if one or more of the seats selected become unavailable.                                                                                                    |                                                                                                    |
| special services Request                                                                                                    |                                                                                                    |                                                                                                    |
| Special Requests<br>United Airlines Frequent Flyer Number                                                                                                    | FSP02519                                                                                                    |                                                                                                    |
|                                                                                                    | CONTINUE                                                                                                    |                                                                                                    |
|                                                                                                    |                                                                                                    | TRAVEL PORTAL HOME                                                                                                    |
| Flight Add a Hotel                                                                                                    | Add a Car a                                                                                                    |                                                                                                    |
| Traveler 1 - LAMONT/KRISTIANNE                                                                                                    |                                                                                                    | Your Itinerary                                                                                                    |
| Air Payment                                                                                                    |                                                                                                    | Email Itiner                                                                                                    |
| Use a saved credit card                                                                                                    | Please Select                                                                                                    | 8 September                                                                                                    |
| Enter a credit card                                                                                                    |                                                                                                    | UNITED AIRLINES # 4598<br>DEN 9:57a - CID 12:48p edi                                                                           |
| Debit Card Users                                                                                                    |                                                                                                    | 11 September                                                                                                    |

**Debit Card Users** 

If you are using a Debit Card for this reservation you must agree to our Debit Card Policy prior to Purchase. I am using a Debit Card for this transaction, and have read and agree to the Debit Card Policy (not required for credit card transactions).

PURCHASE

UNITED AIRLINES # 3643 CID 1:52p · DEN 2:53p

Trip Cost

Taxes

\$64.78

Base

\$573.02

Flight

Trip Cost

edit

Cost \$637.80

\$637.80

**When adding a hotel** – you will see any company discounts available in the hotel search results designated with a "Corp" rate.

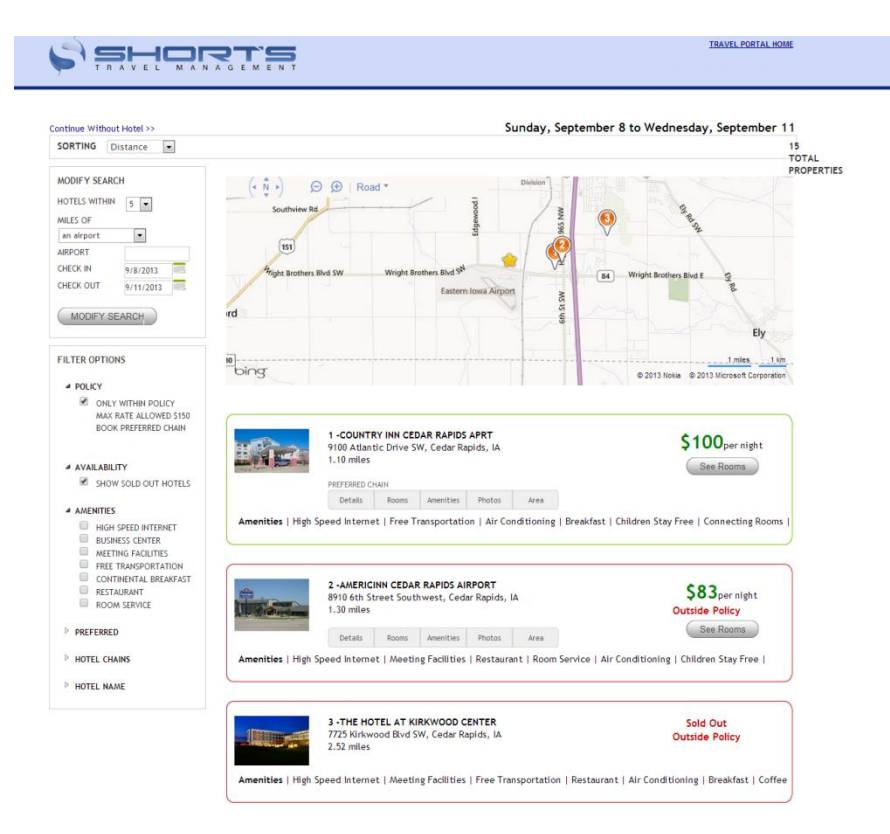

**When adding a car** – you will see any company discounts available in the car search results designated with a "Corp" rate. Only company preferred/reimbursable car vendors will display.

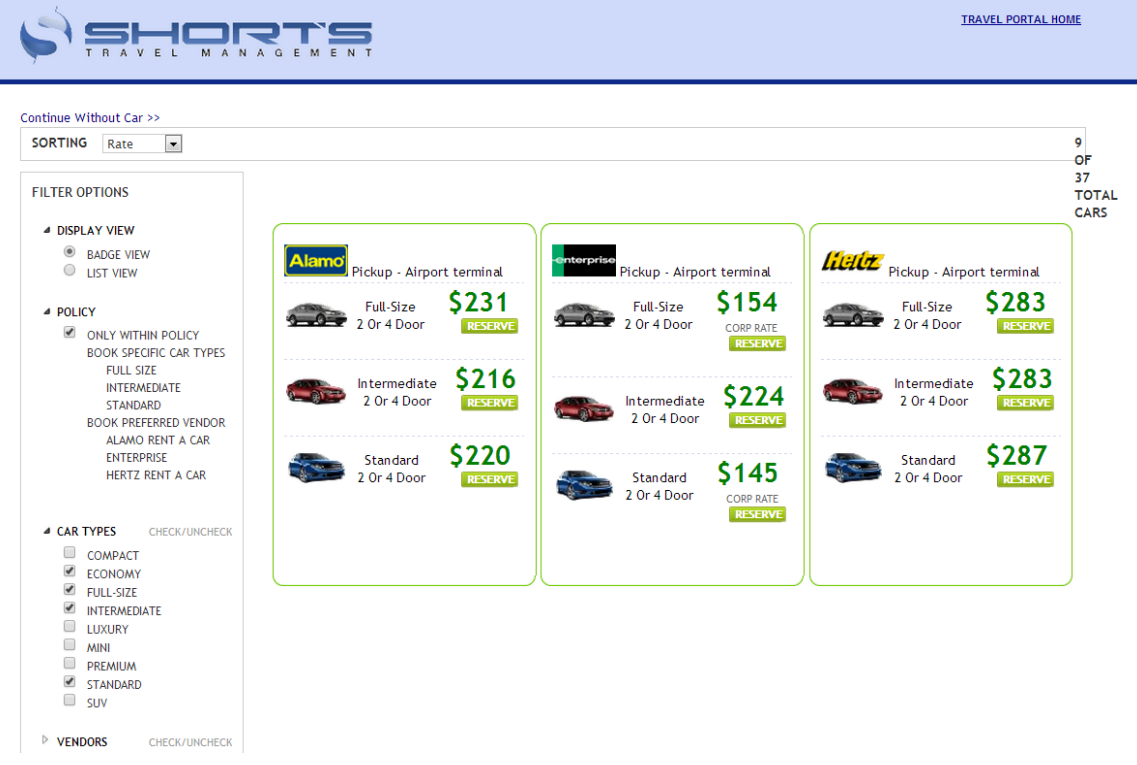

After selecting a car or hotel you will be directed back to the check-out page to confirm your purchase. After confirming your reservation, you will receive a confirmation email within 24 hours.

|                                                                                  |                              | NT                  |                     |                             |                                                               | <u>TRAVEL P</u>             | ORTAL HOME    |
|----------------------------------------------------------------------------------|------------------------------|---------------------|---------------------|-----------------------------|---------------------------------------------------------------|-----------------------------|---------------|
| Th                                                                               |                              |                     |                     |                             |                                                               |                             |               |
| I hank you, we have receiv                                                       | ed your reservation.         |                     |                     |                             |                                                               |                             |               |
| Your Reference Code is: NOS                                                      | ΤΩ                           |                     |                     |                             |                                                               |                             |               |
| fou will receive your elect                                                      | ronic ticket confirmatic     | n email within 24   | hours.              |                             |                                                               |                             |               |
| 3ack To Travel Portal                                                            |                              |                     |                     |                             |                                                               |                             |               |
| BILLING DETAILS                                                                  |                              |                     |                     |                             |                                                               |                             |               |
| TRAVELER                                                                         | BILLING INFO                 | TYPE                | REF CODE            | INVOICE DATE                | INVOICE                                                       | PAYMENT                     | TOTA          |
| LAMONT/KRISTIANNE                                                                | 0084                         | AIR FARE            | N0S7TQ              | Sep 4, 2013                 | CHARGED Sep 4, 2013                                           | VI1111                      | \$638.0       |
| LAMONT/KRISTIANNE                                                                | 0084                         | CAR                 | N0S7TQ              | Sep 4, 2013                 | CHARGE AT PICK UP                                             |                             | \$153.6       |
| LAMONT/KRISTIANNE                                                                | 0084                         | HOTEL               | N0S7TQ              | Sep 4, 2013                 | CHARGE AT CHECK IN                                            | VI1111                      | \$337.0       |
|                                                                                  |                              |                     |                     |                             | Local hotel/car rental taxes are no                           | t included and will be adde | d upon arriva |
| SUNDAY. SEPTEMBER 8. 20                                                          | 013                          |                     |                     |                             |                                                               |                             |               |
| UNITED AIRLINES                                                                  | Flight                       | # 4598              | Ec                  | onomy                       | Seat: Request unavailable (po                                 | ssibly due to preferred sea | ting)         |
| Depart: (DEN) Denver Interna                                                     | ational Airport, CO, US      |                     | 9:5                 | 9:57 AM Flight Time: 1h 51m |                                                               |                             |               |
| Arrival: (CID) Cedar Rapids I                                                    | Vunicipal Airport, IA, US    |                     | 12:                 | 48 PM                       | Equipment: E                                                  | mbraer ERJ-135/140/145 J    | et            |
| OPERATED BY-EXPRESSJE                                                            | ET AIRLINES DBA UNITE        | D EXPRESS , OP      | ERATED BY EXP       | RESSJET AIRLINES DE         | BA UNITED EXPRESS                                             |                             |               |
| Enterprise                                                                       | Confir                       | mation: 785038023   | COUNT Ca            | r Type: Full-Size           |                                                               |                             |               |
| Pick Up: Airport terminal - (C                                                   | D) Cedar Rapids Munici       | oal Airport, IA, US | 12:                 | 48 PM                       | Car Count: 1 Rental: 3 days                                   | 5                           |               |
| Drop Off: Airport terminal                                                       |                              |                     | 1:5                 | 52 PM                       |                                                               |                             |               |
| CX CEDAR RAPIDS AIR                                                              |                              |                     |                     |                             |                                                               |                             |               |
| Check In: Sunday, September 8 9100 Atlantic Drive SW                             |                              | Co                  | nfirmation: DWBSGH2 | Nights: 3 nights            |                                                               |                             |               |
| Check Out: Wednesday, Sep                                                        | tember 11 Cedar I            | Rapids IA 52404 US  | S Ph                | one: 1 319-3633789          |                                                               |                             |               |
| WEDNESDAY, SEPTEMBER                                                             | 11, 2013                     |                     |                     |                             |                                                               |                             |               |
| UNITED AIRLINES Flight # 3643                                                    |                              |                     | Ec                  | onomy                       | Seat: Request unavailable (possibly due to preferred seating) |                             |               |
| UNITED AIRLINES                                                                  | Municinal Airport, IA, US    |                     | 1:5                 | 2 PM                        | Flight Time: 2h 1m                                            |                             |               |
| UNITED AIRLINES<br>Depart: (CID) Cedar Rapids I                                  | indinoipai / arpoit, i/ , oo |                     |                     |                             | - · · · ·                                                     | 1.1.10.1.1.700              |               |
| UNITED AIRLINES<br>Depart: (CID) Cedar Rapids I<br>Arrival: (DEN) Denver Interna | itional Airport, CO, US      |                     | 2:5                 | 3 PM                        | Equipment: C                                                  | anadair Reg Jet 700         |               |

To make any changes to your reservation, please contact a Short's Travel Management Travel Consultant.